# 原动力 (广州) 技术有限公司

## 原动力资产分析平台

## 操作手册

## 目录

| 引言      |                                                                                                    | 2  |
|---------|----------------------------------------------------------------------------------------------------|----|
| 1.1. 目住 | 句                                                                                                    | 2  |
| 1.2. 术语 | 唇及缩略语定义                                                                                                    | 2  |
| 1.2.1.  | 术语定义                                                                                                    | 2  |
| 登录操作    |                                                                                                    | 2  |
| 2.1. 系统 | 充登录                                                                                                    | 2  |
| 2.1.1.  | 功能                                                                                                    | 2  |
| 2.1.2.  | 操作方法                                                                                                    | 2  |
| 功能菜单    |                                                                                                    | 3  |
| 3.1. 资产 | *盘点报表                                                                                                    | 3  |
| 3.1.1.  | 导出操作                                                                                                    | 4  |
| 3.1.2.  | 修改操作                                                                                                    | 5  |
| 3.1.3.  | 删除操作                                                                                                    | 5  |
| 3.1.4.  | 过滤查看                                                                                                    | 6  |
| 3.2. 资产 |                                                                                                    | 6  |
| 3.2.1.  | 导出操作                                                                                                    | 7  |
| 3.2.2.  | 查看详情                                                                                                    | 7  |
|         | 引言<br>1. 1. 目的<br>1. 2. 术词<br>1. 2. 1.<br>登录操作<br>2. 1. 系约<br>2. 1. 1.<br>2. 1. 2.<br>功能菜单<br>3. 1. 资产<br>3. 1.1.<br>3. 1.2.<br>3. 1.3.<br>3. 1.4.<br>3. 2. 资产<br>3. 2.1.<br>3. 2.1. | 引言 |

## 1. 引言

### 1.1. 目的

为了使操作使用人员能更好地了解资产分析平台系统,尤其是能熟练地使用和维护该系统,特编写此手册。

#### 1.2. 术语及缩略语定义

#### 1.2.1. 术语定义

#### 1.2.1.1. 基本术语:

登录

每次进入系统时,需输入账号、密码,验证通过后允许操作者进入系统,整 个过程称之为登录。

用户

泛指所有使用该系统的人员。

## 2. 登录操作

#### 2.1. 系统登录

#### 2.1.1. 功能

目的是检查使用者是否是注册授权过的用户; 连接数据服务器, 连接数据 库。

#### 2.1.2. 操作方法

进入浏览器->输入地址->输入账号密码->点击登录

#### 原动力资产分析平台 V1.0.0 操作手册

| 8 18318372946 |    |
|---------------|----|
|               |    |
| la            |    |
|               |    |
|               | 意录 |

#### 登录页面

| 原动力资产管理系统 | ■ 首页          |      |      |      |     |      |      | <b>P</b> . |  |  |  |  |
|-----------|---------------|------|------|------|-----|------|------|------------|--|--|--|--|
| 48 首页     | ● 百页 资产重点计划 - |      |      |      |     |      |      |            |  |  |  |  |
| ◎ 盘点管理 ~  | 待审批信息         |      |      |      |     |      |      |            |  |  |  |  |
| 裕产盘点计划    | 单握编号          | 单据类型 | 申请日期 | 申请部门 | 制单人 | 制单部门 | 记录状态 | 操作         |  |  |  |  |
| 资产报表信息    |               |      |      |      |     |      |      |            |  |  |  |  |
| ☑ 系统监控 ─  | 智无裁派          |      |      |      |     |      |      |            |  |  |  |  |
| ● 系統館理 ~  |               |      |      |      |     |      |      |            |  |  |  |  |
|           | 待盘点信息         |      |      |      |     |      |      |            |  |  |  |  |
|           | 资产盘点记录编号      | 单据编号 | 任务名称 | 盘点部门 | 盘点人 | 盘点日期 | 盘点位置 | 备注         |  |  |  |  |
|           |               |      |      |      |     |      |      |            |  |  |  |  |
|           |               |      |      | 暂无数据 |     |      |      |            |  |  |  |  |
|           |               |      |      |      |     |      |      |            |  |  |  |  |
|           |               |      |      |      |     |      |      |            |  |  |  |  |
|           |               |      |      |      |     |      |      |            |  |  |  |  |

#### 资产分析平台首页页面

## 3. 功能菜单

## 3.1. 资产盘点报表

#### 操作说明

登录资产分析平台系统->首页->点击资产盘点计划->点击任一条计划查看 详情

| ₩ 原动力资产管理系统 |              | E 日本 (19) (19) (19) (19) (19) (19) (19) (19) | <b>宗教表</b>      |                     |        |                |             |      | e.,         |
|-------------|--------------|----------------------------------------------|-----------------|---------------------|--------|----------------|-------------|------|-------------|
| 499 首页      | M4040 E      |                                              | *111.0          |                     | 山上は田   |                |             |      |             |
| ● 生活法 ●     | 44-355991-57 |                                              | 图 M 4 23        |                     | > 通訊暗樂 |                | O HAN O HER |      | 5.5         |
| 资产盘点计划      | 2.598        | 10.00                                        | 资产发散            | 被声的圈                | 母吉提杰   | 164-705.800 M  | 业占数据        | 母占结里 | a a<br>1849 |
| 资产报表信息      |              |                                              | AU HIP          | 社保楼-财务部-资           |        | And the second | And a       |      | ante        |
| 2 系统监控 ~    |              | 1306                                         | 电10             | 产信息办公室              | 已離     | 1              | 2           | 能整   | 之修改 自删除     |
| O 系统管理 ~    | Q            | 1307                                         | 电脑 (组装机)        | 社保楼-财务部-资<br>产信息办公室 | 已度     | 1              | 1           | 正增   | 之终改 自删除     |
|             | 0            | 1308                                         | HP1020激光打印机     | 社保楼-财务部-资<br>产信息办公室 | ea     | 1              | 1           | 正常   | 2.修改 含酮烷    |
|             | 0            | 1309                                         | 四开门文件柜          | 社保楼-财务部-资<br>产信息办公室 | ea     | 1              | 1           | 正常   | 之修改 宫删除     |
|             | 0            | 1310                                         | 灰黄条纹连体办公桌椅      | 社保楼-财务部-资<br>产信息办公室 | BA     | 1              | 1           | 正常   | 之称改 自制除     |
|             | D)           | 1311                                         | 黑色皮咖色木质办公椅      | 社保楼-财务部-资<br>产信息办公室 | ea     | 2              | 2           | 正常   | 之尊改 合删除     |
|             | þ.           | 1312                                         | 纯咖木质椅子          | 社保楼-财务部-资<br>产信息办公室 | Bå     | 2              | 2           | 正常   | 之修改 自翻時     |
|             | <u>1</u> 2   | 1313                                         | 得实AR-540II针式打印机 | 社保楼-财务部-资<br>产信息办公室 | eæ     | 1              | 1           | 正知   | 之修改 白丽树     |
|             | 0,           | 1314                                         | TLC1.5匹挂机       | 社保楼-财务部-资<br>产信息办公室 | ea     | 1              | 1           | 正常   | 2. 修改 宫膀胱   |
|             |              |                                              |                 |                     |        |                |             |      |             |

资产盘点报表

## 3.1.1. 导出操作

#### 功能

导出用户所需的报表信息

#### 操作说明

登录资产分析平台系统->首页->点击资产盘点计划->点击任一条计划查看 详情->点击导出

| 🧖 原动力资产管理系统 | 三 首页 / 1 | <b>显</b> 六管理 / 资产盘 | 点报表             |                     |      |      |            |      | 200      |
|-------------|----------|--------------------|-----------------|---------------------|------|------|------------|------|----------|
| 48 首页       | 首页 资产盘点  | 11190 · 00776      | linite -        |                     |      |      |            |      |          |
| ◎ 盘点管理 ^    | 单据编号     | 70/58966           | 重点状态            |                     | 盘点结果 |      | 0 1946 0 1 | Eπ   |          |
| 资产盘点计划      | ± 98     |                    |                 |                     |      |      |            |      | (a) (a)  |
| 资产级主体自      | 0.       | 编号                 | 资产名称            | 资产位置                | 盘点状态 | 账面数量 | 实点数量       | 盘点结果 | 操作       |
| ☑ 減後詰め      | 2        | 1306               | 电脑              | 社保楼-财务部-资<br>产信息办公室 | E    | 1    | 2          | 龍鳌   | 2.修改 自動除 |
| • 系统管理      | 0        | 1307               | 电脑 (组装机)        | 社保楼-财务部-资<br>产信息办公室 | Eß   | :1   | 4          | IE幣  | 之修改 白眼除  |
|             | 10       | 1308               | HP1020激光打印机     | 社保楼-财务部-资<br>产信息办公室 | EQ   | 1    | 1          | 正常   | 之修改 自動除  |
|             | 0        | 1309               | 四开门文件柜          | 社保楼-财务部-资<br>产信息办公室 | 已藏   | ä    | 1          | 正常   | 2.标改 自制路 |
|             |          | 1310               | 灰黄条纹连体办公桌椅      | 社保楼-财务部-资<br>产信息办公室 | E    | 1    | 1          | ШW   | 之修改 白眼時  |
|             | 0        | 1311               | 黑色皮咖色木质办公椅      | 社保楼-财务部-资<br>产信息办公室 | EA   | 2    | 2          | 正常   | 之作改 白田秋  |
|             | 01       | 1312               | 纯咖木质椅子          | 社保楼-财务部-资<br>产信息办公室 | Eà   | 2    | 2          | E#   | 之师改 自制财  |
|             | 0        | 1313               | 得实AR-54011针式打印机 | 社保楼-财务部-资<br>产信息办公室 | EE   | 1    | 1          | 正常   | 之标改 自動除  |
|             |          | 1314               | TLC1.5匹挂机       | 社保楼-财务部-资<br>产信息办公室 | E    | 1    | 1          | ER   | 之修改 自動除  |
|             |          |                    |                 | 社保楼-财务部-会           |      |      |            |      |          |

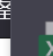

7df58966资产盘点报表\_1708931744848.xlsx

剩余时间未知 — 7.6 / 7.6 KB (0 字节/秒)

导出成功会自动进行下载 excel 数据表

 $\times$ 

### 3.1.2. 修改操作

#### 功能

手动修改报表中存在的一些数据

操作说明

登录资产分析平台系统->首页->点击资产盘点计划->点击任一条计划查看 详情->点击修改

| - 200 | 原动力资产管理系统 | Ⅲ 前页 / · ·      |               | t点报表         |                 |                   |  |                                    |             |       | <b>2</b> .      |
|-------|-----------|-----------------|---------------|--------------|-----------------|-------------------|--|------------------------------------|-------------|-------|-----------------|
| B     |           | 前页 前产曲。         | 611 XI - 1075 | alanan x     | 修改资产盘点明细 ×      |                   |  | ×                                  |             |       |                 |
| ø     |           | 单据编号 7/559566 盘 |               |              | * 单据编号 7df58966 |                   |  |                                    | ✓ 0 指标 0 mm |       |                 |
|       |           | 1 1718          |               |              |                 |                   |  |                                    |             |       | 0 0 8           |
|       |           | 0               | 编号            | 资产名称         | * 盘点元数          |                   |  | thod":0, "purpos<br>E球用标题店", "un 🔒 | 实点数量        | 盘点结果  | 操作              |
| 믿     |           | 6               | 1306          | 电跳           | 鋸               |                   |  | In                                 | 2           | 8E    | 之相改 自動隊         |
| ø     |           | d               | 1307          | PURA (191464 | * 盘点状态          | 已盘                |  |                                    | 4           | 田東    | 2.49.52 (2.694) |
|       |           | 0               | 1308          | HP1020激光F    | 盛風政重            | - 2 + ·           |  |                                    | 1           | if₩   | 之师改 白柳时         |
|       |           | d.              | 1309          | 四开门文件        |                 |                   |  |                                    | 1           | .E.W  | 2.48.02 至1981   |
|       |           | 4               | 1310          | 灰黄条纹连体办      |                 |                   |  | 角定 取消                              | 1           | 正常    | 之命改 三日月         |
|       |           |                 | 1311          | 黑色皮脂色木质办2    | 34章 社员<br>产     | i棲-財务部-资<br>信息の公室 |  | 2                                  | 2           | IE ME | 之何之 白田政         |
|       |           | 2               | 1312          | 純咖木质精子       | 社師              | 接-财务部-资<br>信息办公室  |  | 2                                  | 2           | 正常    | 之作衣 自動時         |
|       |           | <u>.</u>        | 1313          | 得实AR-5401时式打 | 的机产             | 楼-财务部-资<br>信息办公室  |  | 1                                  | 4.          | 正常    | 之修改 意識除         |
|       |           | - Ei            | 1314          | TLC1.5匹哇机    | 杜佩              | 楼-财务邮资<br>信息办公室   |  | Ť                                  | 1           | 11.9R | 2.0X 0.80       |

点击确定即修改成功

## 3.1.3. 删除操作

#### 功能

删除重复或不需要的数据

#### 操作说明

登录资产分析平台系统->首页->点击资产盘点计划->点击任一条计划查看 详情->点击删除

#### 原动力资产分析平台 V1.0.0 操作手册

| ◎ 原动力资产管理系统      | 三 首页 / 1 | 盘点管理 / 资产盘        | 結接奧           |                     |                |          |                                       |       | <b>8</b> .  |
|------------------|----------|-------------------|---------------|---------------------|----------------|----------|---------------------------------------|-------|-------------|
| 499 首页           | 首页 资产品:  | 811-50 - • 107-50 | 加服表 · * _     |                     |                |          |                                       |       |             |
|                  | 单握编号     |                   | 重点状态          |                     | 金属高结果          |          | ····································· |       |             |
| 资产商台计划           |          |                   |               |                     |                |          |                                       |       | 0 0 1       |
|                  |          | 1649              | 资产名称          | 资产位置                | 皇点状态           | 際面数量     | 实点数量                                  | 里胡克里  | 關作          |
| 现"报表信息<br>型 系统监控 |          | 1306              | 电脑            | 社保楼-财务部-资<br>产信息办公案 | 84             | 1        | 2                                     |       | 2.453、全部時   |
| O 系统管理 ·         |          | 1307              | 电脑 (组装机)      | 社保楼-财务部-资<br>产信息办公室 | 88             | 1        | 4                                     | E.R.  | 2.02 200    |
|                  |          | 1308              | HP1020激光打印机   | 系统提示 显否确认删除资产量。     | 点明细编号为"1306"的裁 | ×<br>据项? | 1                                     | IF W. | 2.03. 0.00  |
|                  |          | 1309              | 四开门文件柜        |                     | Itan           | #052:    | 4                                     | 正常    | 2.052 2.003 |
|                  |          | 1310              | 灰黄条纹连体办公桌椅    | 社保楼·财务部-资<br>产信息の公室 |                | 3        | 4                                     | 正常    | 2.45次 全部3   |
|                  |          | 1311              | 黑色皮脂色木质办公特    | 社保楼-财务部-资<br>产信息の公室 |                | 2        | 2                                     | 正常    | 么修改 空間除     |
|                  |          | 1312              | 纯咖木质椅子        | 社保楼-财务部-资<br>产信息办公室 |                | 2        | 2                                     | 正规    | 2.032 2001  |
|                  |          | 1313              | 得实AR-540时代打印机 | 社保楼-财务部-资<br>产信息办公室 |                | ï        | 4                                     | Ш.Ж.  | 2.004 0.000 |
|                  |          | 1314              | TLC1.5匹挂机     | 社保楼-财务部-资<br>产信息办公室 |                | ł        |                                       | iEm   | 2.88 2.881  |

点击确定即删除成功

### 3.1.4. 过滤查看

#### 功能

过滤出用户需要的数据进行展示

#### 操作说明

登录资产分析平台系统->首页->点击资产盘点计划->点击任一条计划查看 详情->筛选盘点状态、盘点结果->点击搜索

| ?? 原动力资产管理系统 | 三 首页 / 1 | 点盘 一 一 一 一 一 一 一 一 一 一 一 一 一 一 一 一 一 一 一 | 报表     |                     |        |      |            |           | <b>8</b> - |
|--------------|----------|------------------------------------------|--------|---------------------|--------|------|------------|-----------|------------|
| <b>43</b> 首页 | 首页 资产盘点  | 計划 × ● 资产盘点                              | 服表 * - |                     |        |      |            |           |            |
| ◎ 盘点管理 ^     | 单据编号     | 7df58966                                 | 盘点状态   | 已盘                  | ~ 盘点结果 | 盘型   | ∨ 0.被≴ 0.1 | im        |            |
| 资产盘点计划       | ± ₩      |                                          |        |                     |        |      |            |           | 00         |
| 资产报表信息       |          | 编号                                       | 资产名称   | 资产位置                | 盘点状态   | 账面數量 | 实点数量       | 盘点结果      | 操作         |
| ☑ 系统监控 ∨     |          | 1306                                     | 电脑     | 社保楼-财务部-资<br>产信息办公室 | 已盘     | 1    | 2          | 龍聖        | 之修改 自删除    |
| ◎ 系统管理 🌱     |          |                                          |        |                     |        |      | 共1条        | 10象/页 > 〈 | > 前往 1 页   |
|              |          |                                          |        |                     |        |      |            |           |            |
|              |          |                                          |        |                     |        |      |            |           |            |
|              |          |                                          |        |                     |        |      |            |           |            |

### 3.2. 资产报表信息

#### 操作说明

登录资产分析平台系统->首页->点击资产报表信息

| ⑦ 原动力资产管理系统    | 三 首页 / 盘点管理 / | 资产报表信息      |         |                     |        |         |              | <b>8</b> . |
|----------------|---------------|-------------|---------|---------------------|--------|---------|--------------|------------|
| <b>48</b> 4 首页 | 首页 • 资产服表信息 × |             |         |                     |        |         |              |            |
| ◎ 盘点管理 ^       | 盘点部门 原动力园林酒   | 店 × 👻 Q 複刻  |         |                     |        |         |              |            |
| 资产盘点计划         | * 母出          |             |         |                     |        |         |              |            |
| 资产报表信息         | 盘点部门          |             |         | 最后第二次盘点日期           |        | 最后盘点    | 日期           |            |
| ♀ 系统监控 ~       | ~ 原动力园林酒店     |             |         | 2024-01-17 12:01:18 |        | 2024-01 | -30 17:55:21 |            |
|                | 资产名称          | 资产位置        | 类别      | 账面数量变化              | 实点数量变化 | 损耗数量变化  | 计量单位         | 损耗值变化      |
| ✿ 系統管理 ~       | TLC2匹立式空调机    | 社保楼-财务部-总监办 | 电子设备    | 1                   | 1      | 0       | 台            | 0          |
|                | 黑色沙网靠背椅       | 社保楼-财务部-总监办 | 办公及其他设备 | 6                   | 6      | 0       | 把            | 0          |
|                | 皮木相间咖色单座椅     | 社保楼-财务部-总监办 | 办公及其他设备 | 1                   | 1      | 0       | 把            | 0          |
|                | 带镜木质衣柜        | 社保楼-财务部-总监办 | 办公及其他设备 | 1                   | 1      | 0       | $\uparrow$   | 0          |
|                | 纯木咖色办公桌       | 社保楼-财务部-总监办 | 办公及其他设备 | 1                   | 1      | 0       | $\uparrow$   | 0          |
|                | 暗咖木质小边柜       | 社保楼-财务部-总监办 | 办公及其他设备 | 1                   | 1      | 0       | 组            | 0          |
|                | 电脑子 (联想)      | 社保楼-财务部-总监办 | 电子设备    | 2                   | 2      | 0       | 台            | 0          |
|                | 四开门文件柜        | 社保楼-财务部-总监办 | 办公及其他设备 | 1                   | 1      | 0       | 组            | 0          |
|                | 淡绿条纹连体办公桌椅    | 社保楼-财务部-总监办 | 办公及其他设备 | 1                   | 1      | 0       | 组            | 0          |
|                | HP-1020激光打印机  | 社保楼-财务部-总监办 | 电子设备    | 2                   | 2      | 0       | 台            | 0          |
|                | 带玻璃咖色小茶几      | 社保楼-财务部-总监办 | 办公及其他设备 | 1                   | 1      | 0       | $\uparrow$   | 0          |
|                | 档案柜           | 社保楼-财务部-总监办 | 办公及其他设备 | 1                   | 1      | 0       | 组            | 0          |

拜访记录列表

## 3.2.1. 导出操作

#### 功能

导出报表信息

#### 操作说明

登录资产分析平台系统->首页->点击资产报表信息->点击导出

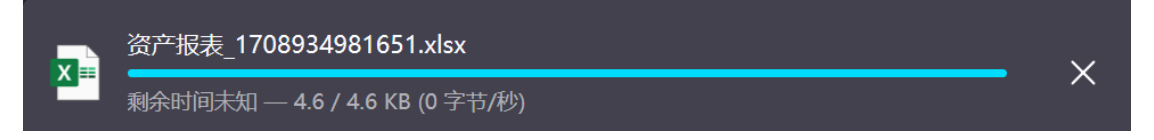

导出成功并自动下载

## 3.2.2. 查看详情

功能

查看各部门的分析报表

#### 操作说明

登录资产分析平台系统->首页->点击资产报表信息->选择部门->点击搜索

#### 原动力资产分析平台 V1.0.0 操作手册

| ⑦ 原动力资产管理系统 | ■ 重都の ( 重要の) 重 | 资产报表信息      |         |                     |        |         |              | <b>2</b> |  |
|-------------|----------------|-------------|---------|---------------------|--------|---------|--------------|----------|--|
| 499 首页      | 首页 ● 资产服表信息 ×  |             |         |                     |        |         |              |          |  |
| ◎ 盘点管理 へ    | 盘点部门 原动力圆林酒    | 店 × 👻 Q 搜索  |         |                     |        |         |              |          |  |
| 资产盘点计划      |                |             |         |                     |        |         |              |          |  |
| 资产报表信息      | 盘点部门           |             |         | 最后第二次盘点日期           |        | 最后盘点日期  |              |          |  |
|             | ~ 原动力园林酒店      |             |         | 2024-01-17 12:01:18 |        | 2024-01 | -30 17:55:21 |          |  |
| - Rolumit   | 资产名称           | 资产位置        | 类别      | 账面数量变化              | 实点数量变化 | 损耗数量变化  | 计量单位         | 损耗值变化    |  |
| ✿ 系统管理 ~    | TLC2匹立式空调机     | 社保楼-财务部-总监办 | 电子设备    | 1                   | 1      | 0       | 台            | 0        |  |
|             | 黑色沙网靠背椅        | 社保楼-财务部-总监办 | 办公及其他设备 | 6                   | 6      | 0       | 把            | 0        |  |
|             | 皮木相间咖色单座椅      | 社保楼-财务部-总监办 | 办公及其他设备 | 1                   | 1      | 0       | 把            | 0        |  |
|             | 带镜木质衣柜         | 社保楼-财务部-总监办 | 办公及其他设备 | 1                   | 1      | 0       | $\uparrow$   | 0        |  |
|             | 纯木咖色办公桌        | 社保楼-财务部-总监办 | 办公及其他设备 | 1                   | 1      | 0       | $\uparrow$   | 0        |  |
|             | 暗咖木质小边柜        | 社保楼-财务部-总监办 | 办公及其他设备 | 1                   | 1      | 0       | 组            | 0        |  |
|             | 电脑子 (联想)       | 社保楼-财务部-总监办 | 电子设备    | 2                   | 2      | 0       | 台            | 0        |  |
|             | 四开门文件柜         | 社保楼-财务部-总监办 | 办公及其他设备 | 1                   | 1      | 0       | 组            | 0        |  |
|             | 淡绿条纹连体办公桌椅     | 社保楼-财务部-总监办 | 办公及其他设备 | 1                   | 1      | 0       | 组            | 0        |  |
|             | HP-1020激光打印机   | 社保楼-财务部-总监办 | 电子设备    | 2                   | 2      | 0       | 台            | 0        |  |
|             | 带玻璃咖色小茶几       | 社保楼-财务部-总监办 | 办公及其他设备 | 1                   | 1      | 0       | $\uparrow$   | 0        |  |
|             | 档案柜            | 社保楼-财务部-总监办 | 办公及其他设备 | 1                   | 1      | 0       | 组            | 0        |  |